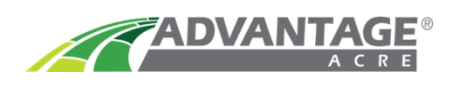

## Case IH Pro 700 Version 30 & Above

- Download the VRx from your Advantage Acre<sup>®</sup> account. Move the zipped file to your blank USB flash drive. NOTE: Case IH highly recommends using their own USB Flash Drive, Part # 47962967. Do NOT use more than 4GB flash drives.
- 2. Once moved into your flash drive the VRx file must be Unzipped or Extracted. Right Click on the file, select Extract All.

| <b>Open</b><br>Open in new window | ← 👔 Extract Compressed (Zipped) Folders        |
|-----------------------------------|------------------------------------------------|
| Extract All                       | Select a Destination and Extract Files         |
| Pin to Start                      | Files will be extracted to this folder:        |
| Open with                         | E\Rick Miller Sec 35, Huron Farms (VRx) Browse |
| Send to                           | Show extracted files when complete             |
| Cut                               |                                                |
| Сору                              |                                                |
| Create shortcut                   |                                                |
| Delete                            |                                                |
| Rename                            |                                                |
| Properties                        | Extract Cartel                                 |

After Extracting files, there will be 3 files for each field, on your USB flash drive.

| Rick Miller Sec 35, Huron Farms (VRx).dbf | 10/16/2017 3:20 PM | DBF File | 301 KB |
|-------------------------------------------|--------------------|----------|--------|
| Rick Miller Sec 35, Huron Farms (VRx).shp | 10/16/2017 3:20 PM | SHP File | 125 KB |
| Rick Miller Sec 35, Huron Farms (VRx).shx | 10/16/2017 3:20 PM | SHX File | 3 KB   |

## **3. Create** a **New Folder** in your USB flash drive named **<u>Shapefile</u>**. This is the only way the monitor will recognize the VRx.

| File                           | Home Share                                        | View                          |                                             |                    |          |                           |  |
|--------------------------------|---------------------------------------------------|-------------------------------|---------------------------------------------|--------------------|----------|---------------------------|--|
| • ->                           | New folder (Ctrl+Shift+N)<br>Create a new folder. |                               | E:) > Rick Miller Sec 35, Huron Farms (VRx) |                    |          |                           |  |
| a Onel                         | Drive                                             | Name                          |                                             | Date modified      | Туре     | Size                      |  |
| ← OneDrive - AgReli Rick Mille |                                                   | Rick Miller                   | Sec 35, Huron Farms (VRx).dbf               | 10/16/2017 3:20 PM | DBF File | 301 KE                    |  |
|                                |                                                   | Sec 35, Huron Farms (VRx).shp | 10/16/2017 3:20 PM                          | SHP File           | 125 KE   |                           |  |
| S This PC                      |                                                   | Sec 35, Huron Farms (VRx).shx | 10/16/2017 3:20 PM                          | SHX File           | 3 KE     |                           |  |
| 🗖 De                           | sktop                                             |                               |                                             |                    |          |                           |  |
|                                |                                                   |                               |                                             |                    |          | Page <b>1</b> of <b>6</b> |  |

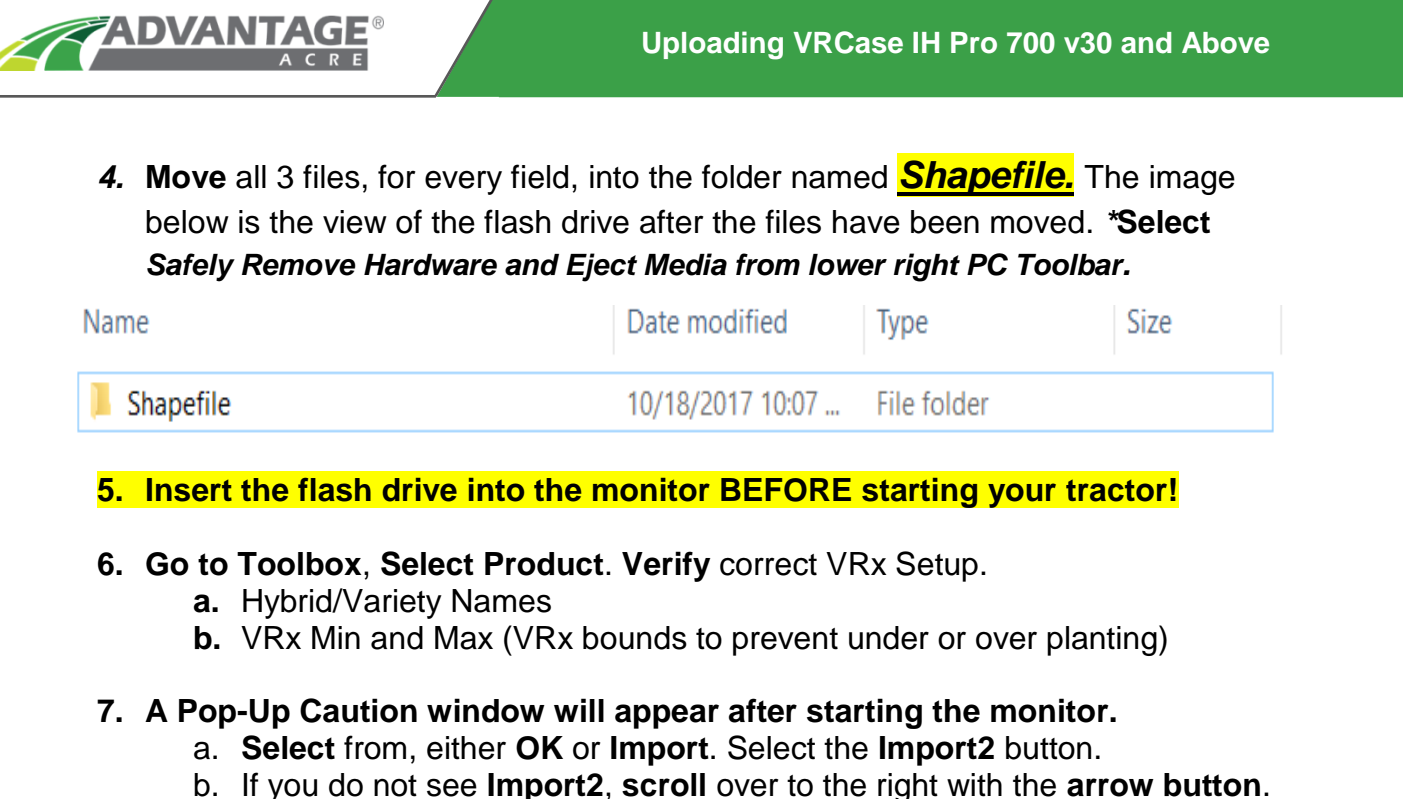

c. This is under the **Data Management Tab**, if you miss this pop-up window.

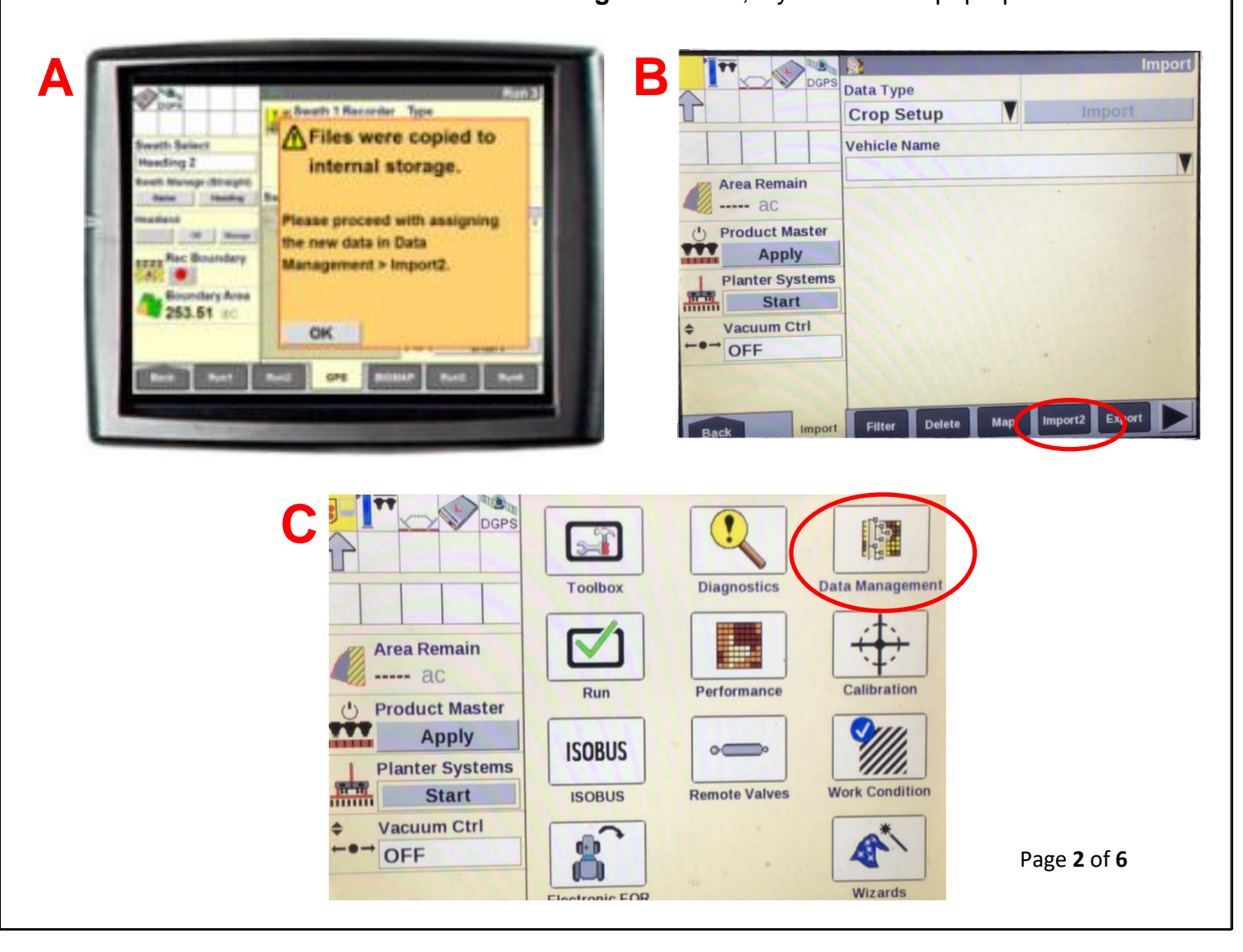

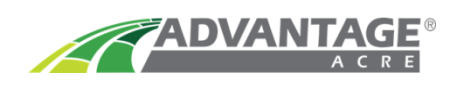

8. After selecting the Import2 button, your screen will have 6 drop-down options.

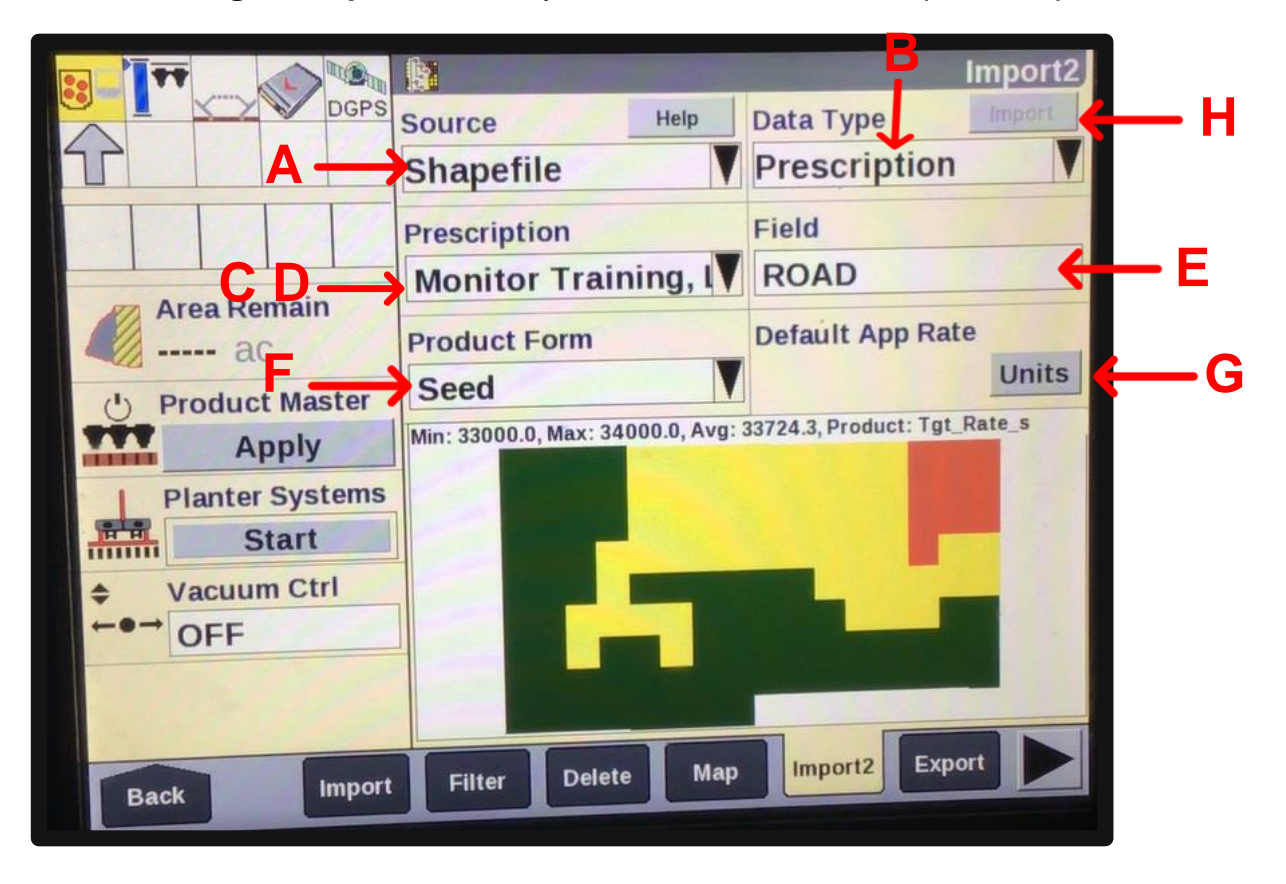

- a. You will have one drop-down option called Source.
  - Confirm the Source drop-down says Shapefile.
- b. The next drop-down option will say **Data Type; select Prescription**.
- c. The next drop-down box will be labeled **Prescription** and that tab will list your entire variable rate maps that are on the flash drive you inserted.
   Select the VR Recommendation associated with the field.
- d. Once the desired field is selected, a pop-up window will appear called Product Selection. Choose Target Rate k or s. Press OK and your VRx Map will appear.
- e. Click on the Select Field drop down and enter the corresponding Grower, Farm, and Field.
- f. Select the Product Form drop down menu and select Seed.
- g. Click on Units and select either ksds/ac or sds/ac to MATCH Step d.
- h. At the top right-hand side of the screen **click Import** and then **click Enter**. **Import Successful** should appear.

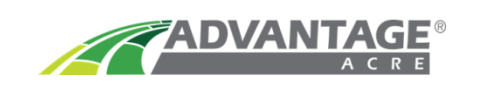

9. Select Back in the lower left, go to home screen, select Work Condition.

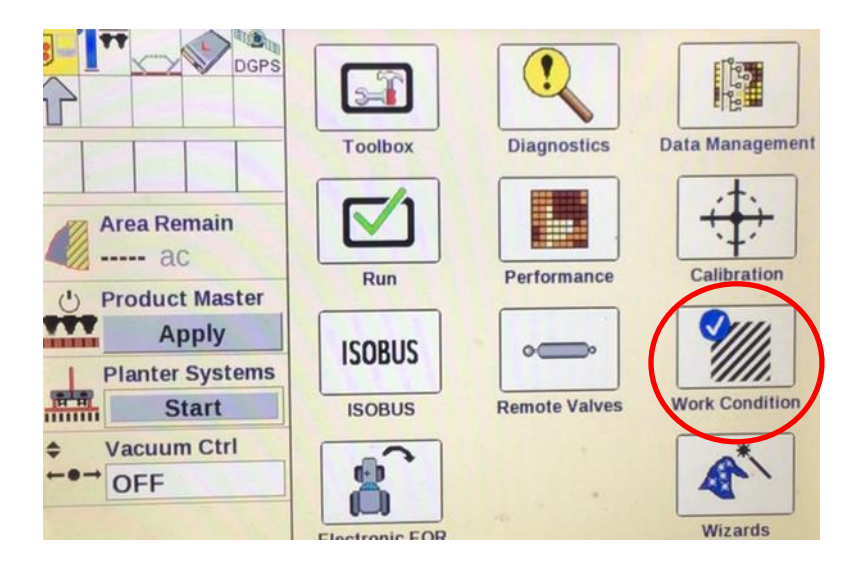

10. At the bottom select the Layer tab.

|                          | Layer Assignment                      |     |
|--------------------------|---------------------------------------|-----|
|                          | Work Condition PLANTING               |     |
| Area Remain              | Layer 1 ERR PLANTING                  | – в |
| aC                       | Product 1 Container 1<br>Generic None |     |
| Apply<br>Planter Systems | Layer 2<br>No Control                 |     |
|                          | Product 2 Container 2 None            |     |
|                          |                                       |     |
| Back Hitch               | Layer Operate Control Row Gran        |     |

a. Assign work condition as you normally would when planting by selecting Work Condition and enter Planting.

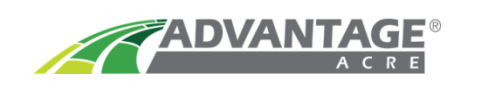

- b. For LAYER 1 select Seed.
- c. For **PRODUCT 1 select** the **Product** that you will be planting in this field.
- 11.Go back to the Home screen and select Performance.

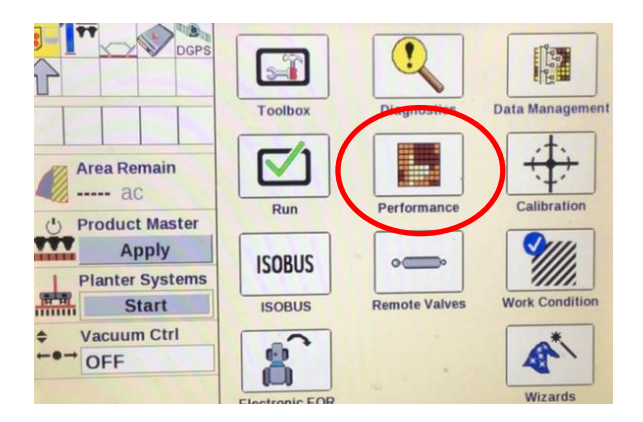

12. At the bottom, scroll to the right and select RX Setup.

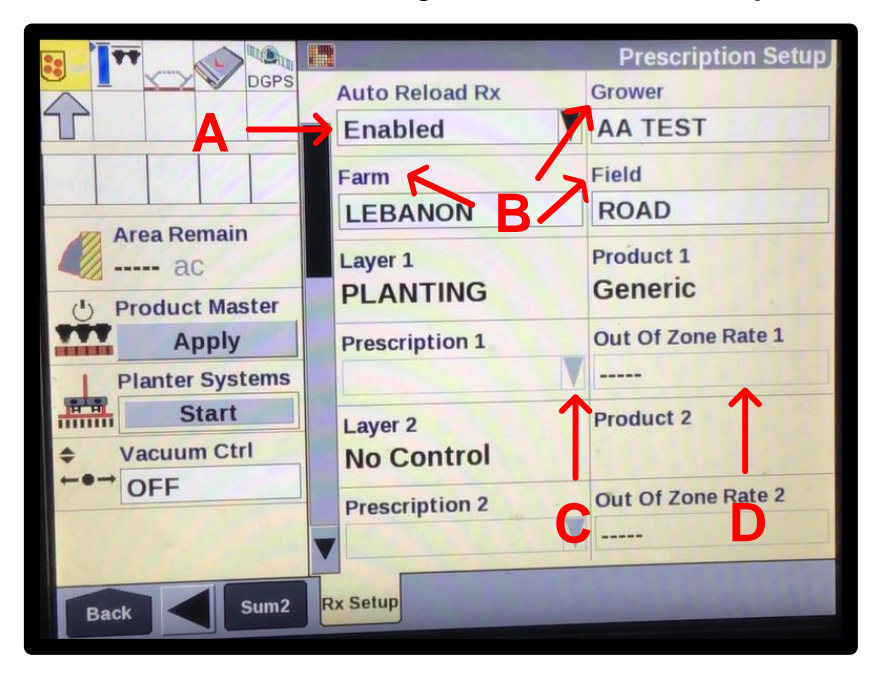

- a. At the top, enable Auto Reload Rx.
- b. **Select** the corresponding **Grower, Farm, and Field** to the VR recommendation.
- c. Select Prescription 1, click the VR recommendation.
- d. Set the Out of Zone Rate 1. If GPS location is lost, the Out of Zone Rate 1 population will be planted until GPS location returns.

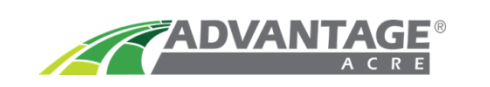

**13.** VRx's are loaded into your Pro 700v30 monitor. **You are ready to plant!** 

Case IH Support - 855-423-7435 | Advantage Acre Support - 855-278-9134